# §2 Второй отборочный этап

#### Задания

Вам дан проект на игровом движке Unity. В проекте содержится 4 сцены, и по каждой необходимо выполнить ряд заданий. После чего запаковать проект архив и отправить сюда.

Внимание: при выполнении заданий не менять теги или имена объектов, иначе задания не будут засчитаны.

Обозначения:

Имя сцены

Объекты сцены

Важные условия

Файл задания:

https://stepik.org/media/attachments/lesson/59857/halfautoD.rar

#### Часть 1:

В сцене Points peanusoвать алгоритм автоматического перемещения объекта Player по точкам (Waypoint1, Waypoint2, Waypoint3, Waypoint4). Подобрать необходимую скорость, чтобы игрок пришел в первую точку в 3 секунды, во вторую точку в 5 секунд, в третью в 7 секунд и в четвертую в 9 секунд.

#### Часть 2:

В сцене InputCube реализовать механизм реакции на нажатия клавиш, реализовать механизм перемещения и стрельбы объекта Cube. По нажатию клавиши W куб должен сдвинуться на 2 единицы вперед(по оси Z). По нажатию клавиши S куб должен сдвинуться на 2 единицы назад(по оси Z). По нажатию клавиши D куб должен сдвинуться на 5 единиц вправо (по оси X). По нажатию клавиши A куб должен сдвинуться на 3 единицы влево (по оси X). При нажатии клавиши пробел куб должен мгновенно подняться на 2 единицы вверх. По нажатию левой кнопки мыши из точки FirePoint должен появится префаб Cylinder и быть выпущен вперед с начальной скоростью(Rigidbody.velocity) 20 под углом 30 (угол поворота самого снаряда) градусов (по оси X).

#### Часть 3:

В сцене Dialog реализовать диалог двух персонажей с именами Синий и Красный. Имя должно отображаться в элементе NameText, а текст сообщения в MainText, кроме того если говорит Синий и имя, и текст должны быть синего цвета, а если красный то красного. Кроме того на расстоянии 0.8 единиц вверх от объекта RedMan или BlueMan в зависимости от того чья фраза сейчас активна должна появляться сфера DialogSphere(Haxoдится в префабах) и уничтожаться, когда говорит другой персонаж. Первое сообщение появляется сразу. Затем

сообщения переключаются нажатием левой кнопки мыши. Последовательность сообщений Синий, Синий, Красный, Синий, Синий. Написать небольшой осмысленный текст

## Часть 4:

В сцене Effect повторить систему частиц, как на следующем видео

https://fpdl.vimeocdn.com/vimeo-prod-skyfire-stdus/01/3071/9/240357959/860692088.mp4?token=1516800826-0x590afcf7188b0dcb2466747dff2968d98617c0d2

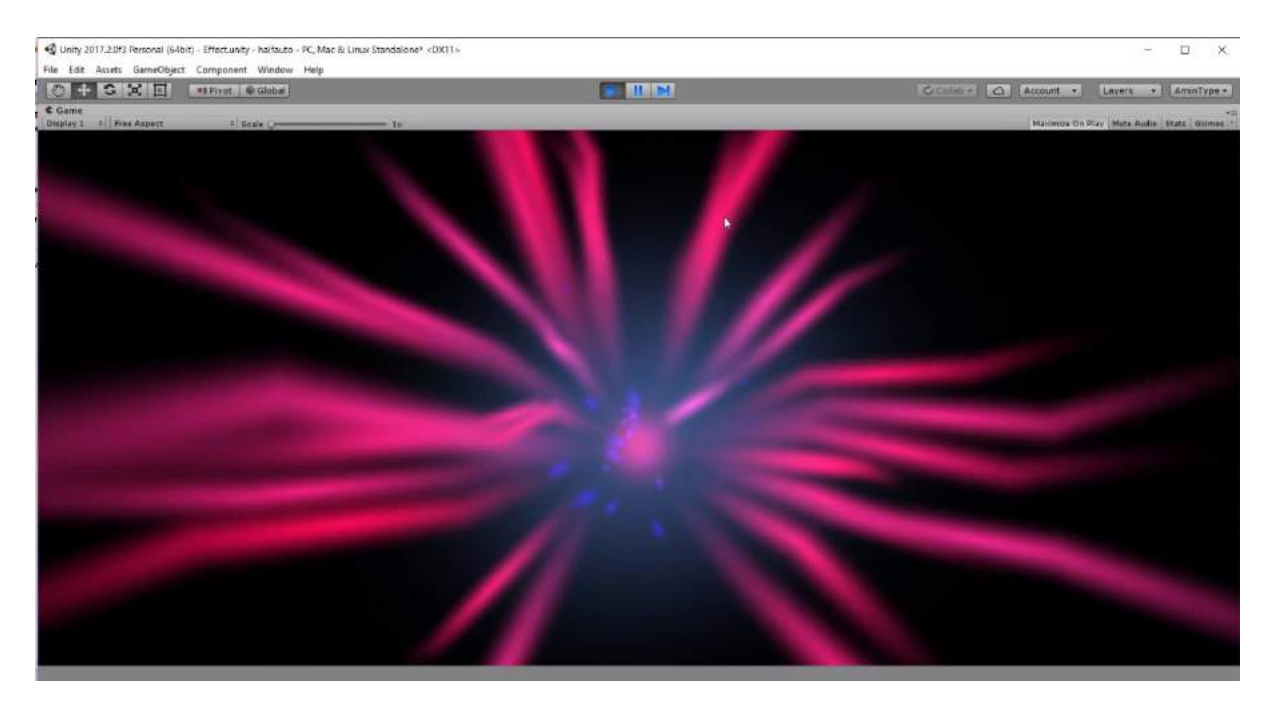

## Инструкция по оцениванию

Открыть проект. Импортировать ассет **ntiTest1** (правой кнопкой по вкладке Project - Import Package - Custom Package). Сообщения просматриваются на вкладке Console.

1. Открыть сцену **Points**(папка Scenes). Перетащить на сцену **PointsTest** (папка Prefabs/Test). Запустить сцену(значок Play). Получить четыре сообщения (*0 точка достигнута вовремя*, *1 точка достигнута вовремя*, *2 точка достигнута вовремя*, *3 точка достигнута вовремя*). За каждой сообщение начислить по одному баллу. Максимум 4 балла.

2. Открыть сцену **InputCube**(папка Scenes). Перетащить на сцену **InputCubeTest** (папка Prefabs/Test). Запустить сцену(значок Play). Нажать клавишу **W** - получить сообщение - *действие по W верное*. Нажать клавишу **S** - получить сообщение - *действие по S верное*. Нажать клавишу **A** - получить сообщение - *действие по A верное*. Нажать клавишу **D** - получить сообщение - *действие по D верное*. Нажать клавишу **Ipoбел** - получить сообщения - *Скорость цилиндра верная* и *Угол поворота цилиндра верный*. За каждой сообщение начислить по одному баллу.

## Максимум 6 баллов.

3. Открыть сцену **Dialog**(папка Scenes). Перетащить на сцену **DialogTest** (папка Prefabs/Test). Запустить сцену(значок Play). Получить три сообщения (Имя соответствует для фразы 1, Цвет названия и текста соответствует для фразы 1, Позиция значка диалога соответсвует для фразы 1). Нажать левую кнопку мыши на вкладке с игрой. Получить еще три аналогичных сообщения со следующим номером. Повторить действия до цифры 5. За каждой сообщение начисляют по 0.5. За осмысленность текста добавить 2 балла. Максимум 10 баллов.

4. Открыть сцену Effect, сравнить эффект с видео либо с префабом SpaceBloom(папка Prefabs/Test). За соответствие каждой части эффекта начисляются по 2 балла (1 - частичное соответствие) Части: центр, синее облако, розовые лучи, мигающие звезды. Максимум 8 баллов.

Ссылка на пакет: https://drive.google.com/file/d/0BybRBk0uoucWUXh1Qm05TGhIX1U/view?usp=sharing

#### Разбор решений

#### Часть 1:

Перемещаться по точка можно различными способами: двигая объект в нужном направлении стандартными функциями Unity, через NavMesh, или даже телепортируя объект. В примере используется простое перемещение через функцию Vector3.MoveTowards, перемещая объект по точкам со скоростью 3.

Скрипт MoveThroughPoints прикреплен к объекту Player:

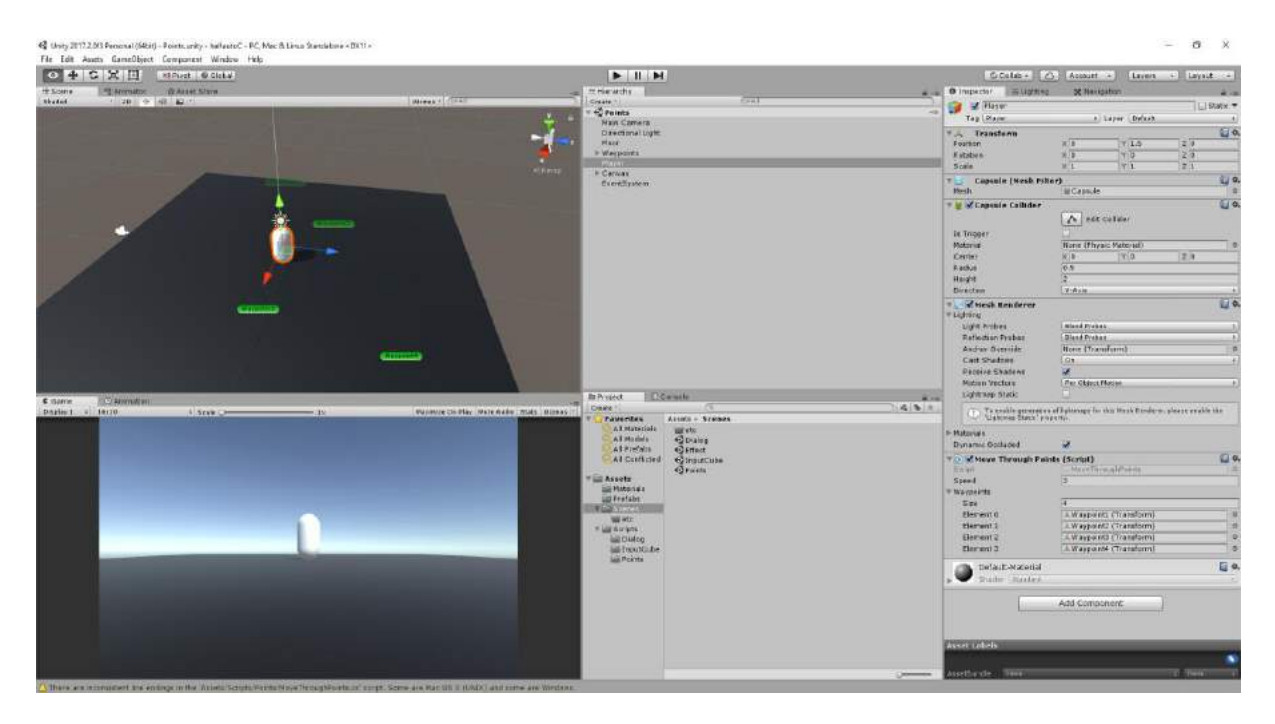

Скрипт 1:

using System.Collections; using System.Collections.Generic; using UnityEngine;

```
public class MoveThroughPoints : MonoBehaviour {
```

```
public float speed = 3;
  public Transform[] waypoints;
  Vector3 target;
  int currentWaypoint = 0;
  void Start()
  {
     target = waypoints[currentWaypoint].position;
  }
  void Update ()
  {
     transform.position = Vector3.MoveTowards(transform.position, target, speed *
Time.deltaTime);
     if (transform.position == target)
     {
       target = waypoints[++currentWaypoint % waypoints.Length].position;
     }
  }
}
```

## Часть 2:

Стрельбу и перемещение реализует скрипт **InputCube**, прикрепленный к объекту **Cube**. Стрельба реализуется созданием заготовленного объекта в нужной точке и с нужным углом функцией Instantiate и заданием ему нужной скорости через компонент физики **Rigidbody**, по нажатии левой кнопки мыши. Перемещение реализовано через **transform.Translate**, по нажатии нужной клавиши на нужное расстояние

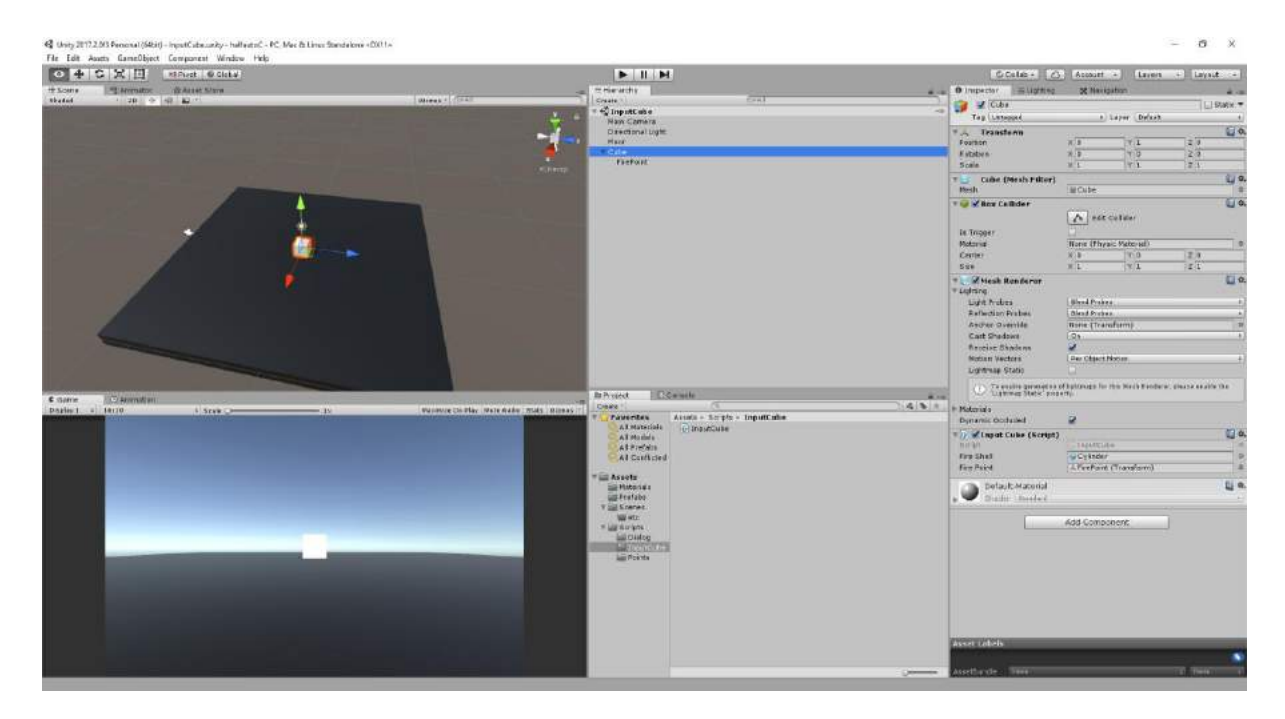

# Скрипт 2:

```
using System.Collections;
using System.Collections.Generic;
using UnityEngine;
public class InputCube : MonoBehaviour {
  public GameObject fireShell;
  public Transform firePoint;
       void Update ()
  {
    if (Input.GetMouseButtonDown(0))
    {
       GameObject shell = Instantiate(fireShell, firePoint.position, Quaternion.Euler(30, 0, 0));
       shell.GetComponent<Rigidbody>().velocity = Vector3.forward * 20;
    }
    if (Input.GetKeyDown(KeyCode.W))
    {
       transform.Translate(0,0,2);
    }
    if (Input.GetKeyDown(KeyCode.S))
    {
       transform.Translate(0, 0, -2);
    }
    if (Input.GetKeyDown(KeyCode.D))
    {
       transform.Translate(5, 0, 0);
    }
    if (Input.GetKeyDown(KeyCode.A))
    {
       transform.Translate(-3, 0, 0);
    }
    if (Input.GetKeyDown(KeyCode.Space))
    {
      transform.Translate(0, 3, 0);
    }
  }
}
```

## Часть 3:

В скрипте **DialogController**, прикрепленном к одноименному объекту, по нажатию левой кнопки мыши запускается функция **NextDialog**, которая меняет текст и цвет сообщения и имени игрока, а также перемещает префаб сферы в точку над игроком.

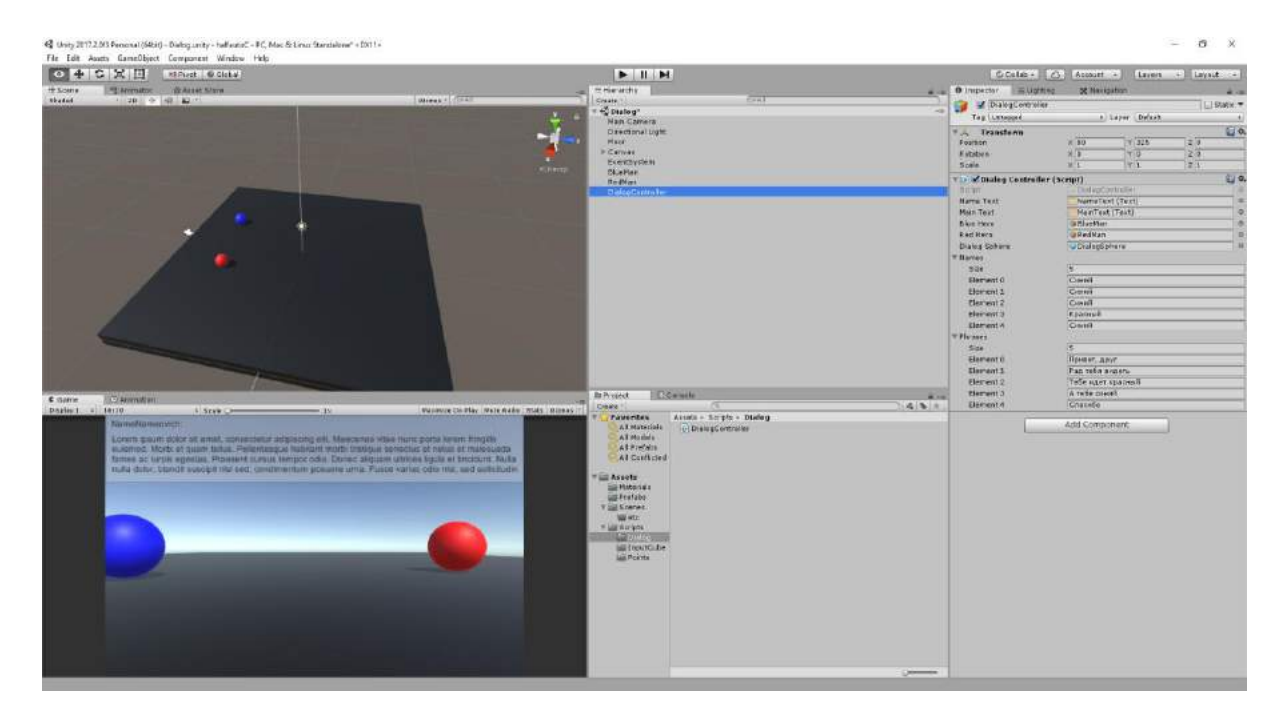

## Скрипт 3:

using System; using System.Collections; using System.Collections.Generic; using UnityEngine; using UnityEngine.UI;

```
public class DialogController : MonoBehaviour
{
    public Text nameText;
    public Text mainText;
    public GameObject blueHero;
    public GameObject redHero;
    public GameObject dialogSphere;
    public string[] names;
```

public string[] phrases;

private int curentPhraseNumber; private GameObject sphere;

```
void Start()
{
    NextDialog();
```

```
}
  void Update ()
  {
    if (Input.GetMouseButtonDown(0) && curentPhraseNumber != phrases.Length)
    {
      NextDialog();
    }
      }
  private void NextDialog()
  {
    Destroy(sphere);
    if (names[curentPhraseNumber] == "Синий")
    {
      nameText.color = Color.blue;
      mainText.color = Color.blue;
      sphere = Instantiate(dialogSphere, blueHero.transform.position + new Vector3(0, 0.8f,
0), Quaternion.identity);
    }
    else if (names[curentPhraseNumber] == "Красный")
    {
      nameText.color = Color.red;
      mainText.color = Color.red;
      sphere = Instantiate(dialogSphere, redHero.transform.position + new Vector3(0, 0.8f,
0), Quaternion.identity);
    }
    nameText.text = names[curentPhraseNumber];
    mainText.text = phrases[curentPhraseNumber];
    curentPhraseNumber++;
 }
}
```

# Часть 4:

Система частиц состоит из 4х частей.

# PulseBall:

| O Inspector              | 三: Lighting     | 23 N        | avigation   |          |          | -         |
|--------------------------|-----------------|-------------|-------------|----------|----------|-----------|
| Particle                 | System          |             |             |          |          | - Lu      |
|                          |                 |             |             |          | Op       | en Editor |
| PulseBall                |                 |             |             |          |          | 9         |
| Duration                 |                 | 3.00        |             |          |          |           |
| Looping                  |                 | V           |             |          |          |           |
| Prewarm                  |                 |             |             |          |          |           |
| Start Delay              |                 | 0           |             |          |          | *         |
| Start Lifetime           |                 | 5           |             |          |          | *         |
| Start Speed              |                 | 0           |             |          |          | •         |
| 3D Start Size            |                 | 4           |             |          |          |           |
| Start Size               |                 | 9           |             | 15       |          |           |
|                          | V (             | ×.          |             | 7.0      |          |           |
| A O<br>Randomize Rotatic |                 | 0           |             | 2.0      |          | 110       |
| Start Color              | 511             | <u> </u>    |             |          |          |           |
| Gravity Modifier         |                 | 0           |             |          |          |           |
| Simulation Space         |                 | Local       |             |          |          | ÷         |
| Simulation Speed         |                 | 1           |             |          |          |           |
| Delta Time               |                 | Scaled      |             |          |          | +         |
| Scaling Mode             |                 | Local       |             |          |          | \$        |
| Play On Awake*           |                 | V           |             |          |          |           |
| Emitter Velocity         |                 | Rigidbody   |             |          |          | +         |
| Max Particles            |                 | 1000        |             |          |          |           |
| Auto Random See          | d               | V           |             |          |          |           |
| Stop Action              |                 | None        |             |          |          | . +       |
| ✓ Emission               |                 |             |             |          |          |           |
| Rate over Time           |                 | 0           |             |          |          |           |
| Rate over Distanc        | e               | 0           |             |          |          |           |
| Aurete                   |                 |             |             |          |          |           |
| Time                     | Court           |             | Cucles      |          | Interval |           |
| 0.00                     | Count           | 335         | oycles .    | 52.5     | ancerval |           |
| 0.00                     | 1               | 32          | 1           | 12       | 0.01     |           |
|                          |                 |             |             |          |          | + -       |
| 🔿 Shape                  |                 |             |             |          |          |           |
| 💿 Velocity over Li       | ifetime         |             |             |          |          |           |
| Limit Veloc              | ntrols the size | e of each r | particle du | rina its | 1        |           |
| Inherit Veld life        | time.           | a or outing |             | ing ita  |          |           |
| Force over Lifet         | time            |             |             |          |          |           |
| 🗸 Color over Lifet       | ime             |             |             |          |          |           |
| Color                    |                 |             |             |          |          |           |
| Color by Speed           |                 |             |             |          |          |           |
| ✓ Size over Lifetin      | me              |             |             |          |          |           |
| Separate Axes            |                 |             |             |          |          |           |
| Size                     |                 | -           |             | _        | _        |           |
| Size by Speed            |                 |             |             |          |          |           |
| Rotation over Li         | ifetime         |             |             |          |          |           |
|                          | Current         |             | _           | _        |          |           |
| article Syster           | n curves =      |             |             |          |          |           |
|                          |                 |             |             |          |          |           |
| <u> </u>                 |                 |             |             |          |          |           |
| 0.5                      |                 |             |             |          |          | هر.       |
| 0.5                      |                 |             | -           |          |          |           |
| 0.5                      |                 |             | -           |          |          | <u>_</u>  |
| 0.5                      |                 |             | ~           |          |          |           |
| 0.5                      | <u> </u>        | Ż           | -           |          | _        | /         |
| 0.5                      |                 |             | -           |          | -        |           |
| 0.5                      | 0,2 0,1         | 1 0.4       | 0.5 0.8     |          | a.a      | 0.9 1.    |
| 0.5                      |                 | 0.4         | 0.5 0.6     |          | 0.0      | 0.9 1.    |

## Stornado:

| O In  | spector          | 표 Lighting   |        | 🔀 Naviga | tion | 6    |           |       | a -        |
|-------|------------------|--------------|--------|----------|------|------|-----------|-------|------------|
|       | Stornado         |              |        |          |      |      |           |       |            |
| Durat | tion             |              | 1.00   |          | -    |      |           |       | CONTROLLED |
| Loopi | ing              |              | 2      |          |      |      |           |       |            |
| Prew  | arm              |              | Ē      |          |      |      |           |       |            |
| Start | Delav            |              | 0      |          |      |      |           |       | ÷.         |
| Start | Lifetime         |              | 0.3    |          |      | 1    |           |       |            |
| Start | Speed            |              | 0      |          |      |      |           |       | •          |
| 3D S  | tart Size        |              |        |          |      |      |           |       |            |
| Start | Size             |              | 10     |          |      | 2    | 0         |       |            |
| 3D S  | tart Rotation    |              |        |          |      |      |           |       |            |
| Start | Rotation         |              | 0      |          |      |      |           |       |            |
| Rand  | omize Rotatio    | n            | 0      |          |      |      |           |       |            |
| Start | Color            |              |        | -        |      |      |           |       | - ·        |
| Gravi | ity Modifier     |              | 0      |          |      |      |           |       | •          |
| Simu  | lation Space     |              | World  |          |      |      |           |       | \$         |
| Simu  | lation Speed     |              | 1      |          |      |      |           |       |            |
| Delta | Time             |              | Scale  | d        |      |      |           |       | +          |
| Scali | ng Mode          |              | Shape  |          |      |      |           |       | \$         |
| Play  | On Awake*        |              | ×      | 2012     |      |      |           |       | SAD        |
| Emitt | ter Velocity     |              | Rigidb | ody      |      |      |           |       | ÷          |
| Max   | Particles        |              | 100    |          |      |      |           |       |            |
| Auto  | Random Seed      | 1            | ×.     |          |      |      |           |       |            |
| Stop  | Action           |              | None   | 1        | _    |      |           |       |            |
| V En  | ape              |              |        |          |      |      |           |       |            |
| Shan  | e                |              | Box    |          | -    | _    |           |       |            |
| Emit  | -<br>from:       |              | Volum  | ie.      |      |      |           |       | *          |
|       |                  |              |        |          |      |      |           |       |            |
| Posit | ion              |              | x o    |          | ٧    | 0    | -         | Z O   |            |
| Rotat | tion             |              | X O    | _        | Y    | 0    |           | Z 0   |            |
| Scale | 2                |              | x o    | .5       | Y    | 1    | · · · · · | 2 0.5 |            |
| Align | To Direction     |              |        |          |      |      |           |       |            |
| Rand  | omize Directi    | on           | 1      |          |      |      |           |       |            |
| Sphe  | rize Direction   |              | 0      |          |      |      |           |       |            |
| Rand  | omize Positio    | n            | 0      |          |      |      |           |       |            |
| √Ve   | locity over Li   | fetime       |        |          |      |      |           |       |            |
| ×     |                  |              |        |          |      | z    | $\sim$    | ~~    | <u> </u>   |
| Spac  | e                |              | Local  |          |      |      |           |       | \$         |
| Lir   | nit Velocity o   | ver Lifetime |        |          |      |      |           |       |            |
| In!   | herit Velocity   |              |        |          |      |      |           |       |            |
| √ Fo  | rce over Lifeti  | ime          |        |          |      |      |           |       | Ĩ.         |
| X 12  | 5                | ¥ 2          |        |          |      | Z 12 |           |       | *          |
| -13   | 2                | 2            | 5      |          |      | -13  | 2         |       |            |
| Spac  | e                |              | World  |          |      |      |           |       | \$         |
| Rand  | omize            |              |        |          |      |      |           |       |            |
| Co    | olor over Lifeti | me           |        |          |      |      |           |       |            |
| Parti | icle Systen      | n Curves —   |        |          |      |      |           |       | 25         |
| z     |                  |              |        |          |      |      |           |       | 0          |
| 80    | Di               |              |        |          |      |      |           |       | A. A.      |
| 51    |                  |              |        |          |      |      | -         |       | Ma         |
|       |                  | A l          | 10     |          |      | 10   | $\leq 1$  |       |            |
| -     |                  | 1 1          |        |          |      | 11   | -N        |       | 1 10-      |
|       | 101              | M.K.         | 1      | 11       | 1    |      |           |       |            |
| 0.5   |                  |              |        | 100      | •    |      |           | 11    |            |
| \$,   |                  | 2 M          |        |          | •    |      |           | NY/   |            |
|       |                  |              |        |          |      |      |           |       |            |
|       |                  |              |        |          |      |      |           |       |            |
|       |                  |              |        |          |      |      |           |       |            |
|       |                  |              |        |          |      |      |           |       |            |

# Lightnings:

| <b>A</b> •                                                                               |                                 |               | 0 Inspector 🔤 Light           | ing 🔀 Navigation                  | â -:           |
|------------------------------------------------------------------------------------------|---------------------------------|---------------|-------------------------------|-----------------------------------|----------------|
| • Inspector 27 Lightin                                                                   | ng 👷 Navigation                 | i •≡.         | Inherit Velocity              |                                   |                |
| V Particle System                                                                        |                                 | 🚺 🌣, 🍂        | Force over Lifetime           |                                   |                |
|                                                                                          |                                 | Open Editor   | ✓ Color over Lifetime         |                                   |                |
|                                                                                          |                                 |               | Color                         |                                   | •              |
|                                                                                          |                                 |               | Color by Speed                |                                   |                |
| Duration                                                                                 | 5.00                            | 0             | Size over Lifetime            |                                   |                |
| Looping                                                                                  | <b>v</b>                        |               | Size by Speed                 |                                   |                |
| Prewarm                                                                                  |                                 |               | 📃 💽 Rotation over Lifetime    |                                   |                |
| Start Delay                                                                              | 0                               |               | Rotation by Speed             |                                   |                |
| Start Lifetime                                                                           | 2 3                             |               | External Forces               |                                   |                |
| Start Speed                                                                              | 5                               |               | ✓ Noise                       |                                   |                |
| 3D Start Size                                                                            |                                 | 700           | Separate Axes                 |                                   |                |
| Start Size                                                                               | 1                               |               | Strength                      | 1.2 *                             |                |
| Start Potation                                                                           | 0                               |               | Frequency                     | 0.5                               |                |
| Randomize Rotation                                                                       | 0                               |               | Scroll Speed                  | 1 *                               |                |
| Start Color                                                                              | -                               |               | Damping                       | V                                 |                |
| Gravity Modifier                                                                         | 0                               |               | Octaves                       | 1                                 |                |
| Simulation Space                                                                         | Local                           | \$            | Octave Multiplier             | 0.5                               | Preview        |
| Simulation Speed                                                                         | 1                               |               | Octave Scale                  | 2                                 |                |
| Delta Time                                                                               | Scaled                          | \$            | Quality                       | Medium (2D) +                     |                |
| Scaling Mode                                                                             | Local                           | \$            | Remap                         |                                   |                |
| Play On Awake*                                                                           | V                               |               | Remap Curve                   | *                                 |                |
| Emitter Velocity                                                                         | Rigidbody                       | \$            | Position Amount               | *                                 |                |
| Max Particles                                                                            | 100                             |               | Rotation Amount               | •                                 |                |
| Auto Random Seed                                                                         | ×                               |               | Collicion                     | 0                                 |                |
| Stop Action                                                                              | None                            | *             | Triggers                      |                                   |                |
| V Emission                                                                               |                                 |               | Sub Emitters                  |                                   |                |
| Rate over Time                                                                           | 0                               | •             | Texture Sheet Animation       |                                   |                |
| Rate over Distance                                                                       | 0                               | 1.1           | Lights                        |                                   |                |
| Bursts                                                                                   |                                 |               | √ Trails                      |                                   |                |
| Time Coun                                                                                | nt Cycles                       | Interval      | Ratio                         | 1                                 |                |
| 0.00 30                                                                                  | * 1 *                           | 0.01          | Lifetime                      | î                                 |                |
|                                                                                          |                                 | + - U         | Minimum Vertex Distance       | 3                                 | 78.92          |
| Shane                                                                                    |                                 |               | Texture Mode                  | Stretch                           | \$             |
| Change                                                                                   | Cabara                          |               | World Space                   |                                   |                |
| Padine                                                                                   | 1                               | *             | Die with Particles            | <b>v</b>                          |                |
| Radius Thickness                                                                         | 1                               |               | Size affects Width            | V                                 |                |
| Rudids Thereess                                                                          | •                               | Contract Name | Size affects Lifetime         |                                   |                |
| Position                                                                                 | X 0 Y 0                         | Z O           | Inherit Particle Color        | V V                               |                |
| Rotation                                                                                 | x o y o                         | Z O           | Color over Life Controls the  | angular velocity of each particle | · ·            |
| Scale                                                                                    | X 1 Y 1                         | 2 1           | Width over Treduring its life | etime.                            |                |
| Align To Direction                                                                       |                                 |               | Color over Trail              | -                                 | ]*             |
| Randomize Direction                                                                      | 0                               |               | Generate Lighting Data        |                                   |                |
| Spherize Direction                                                                       | 0                               |               | Custom Data                   |                                   |                |
| Randomize Position                                                                       | 0                               |               | ✓ Renderer                    |                                   |                |
| ✓ Velocity over Lifetime                                                                 |                                 |               | Render Mode                   | None                              | \$             |
| X O Y                                                                                    | '0 Z 0                          | *             | Trail Material                | Default-Particle                  | 0              |
| Space                                                                                    | Local                           | \$            | Light Probes                  | 01                                | \$             |
| Limit Velocity over Lifetime                                                             |                                 |               | Reflection Probes             | UII                               | ÷.             |
| Inherit Velocity                                                                         | 1. 1. 1. 1. 1. 1                |               |                               | 🗹 Resimulate 🗌 Se                 | lection Bounds |
| Force over Controls the                                                                  | velocity limit and damping of e | acn           | -                             |                                   |                |
| Color over Linearth                                                                      | g its metitie.                  |               | Default-Particle              |                                   | 🛄 🌣,           |
|                                                                                          |                                 | •             | Shader Particles              | s/Alpha Blended Premultiply       | +              |
| Color                                                                                    |                                 |               |                               |                                   |                |
| Color<br>Color by Speed                                                                  |                                 |               |                               |                                   |                |
| Color<br>Color by Speed<br>Size over Lifetime                                            |                                 |               |                               | Add Component                     |                |
| Color<br>Color by Speed<br>Size over Lifetime<br>Size by Speed                           |                                 |               |                               | Add Component                     |                |
| Color<br>Color by Speed<br>Size over Lifetime<br>Size by Speed<br>Rotation over Lifetime |                                 |               |                               | Add Component                     |                |

# Parts:

| Collab +                        | 5        | Accol   | unt 🔹   |      | Laye      | rs  | •        | La | yout |
|---------------------------------|----------|---------|---------|------|-----------|-----|----------|----|------|
| O Inspector ☐  Lighting         | 1        | 12 N    | avigati | on   |           |     |          |    |      |
| Parts                           |          |         |         |      |           |     |          |    | 0    |
| Duration                        | 5.0      | 0       |         |      |           |     |          |    |      |
| Looping                         | V        |         |         |      |           |     |          |    |      |
| Prewarm                         |          |         |         |      |           |     |          |    |      |
| Start Delay                     | 0        |         |         |      |           |     |          |    |      |
| Start Lifetime                  | 1        |         |         |      |           |     |          |    |      |
| Start Speed                     | 2        |         |         |      |           |     |          |    |      |
| 3D Start Size                   |          |         |         |      |           |     |          |    |      |
| Start Size                      | 0.1      |         |         |      | 0.5       | 5   |          |    |      |
| 3D Start Rotation               |          |         |         |      |           |     |          |    |      |
| Start Rotation                  | 0        |         |         |      |           |     |          |    |      |
| Kandomize Kotation              | 0        |         |         |      |           |     |          |    |      |
| Start Color<br>Gravity Madifian | 0        |         |         | _    |           |     | _        |    |      |
| Simulation Space                | 10       | cal     |         |      |           |     |          |    |      |
| Simulation Space                | 1        | cai     |         |      |           |     |          |    |      |
| Delta Time                      | Se       | aled    |         |      |           |     |          |    |      |
| Scaling Mode                    | Lo       | cal     |         |      |           |     |          |    |      |
| Play On Awake*                  | V        |         |         |      |           |     |          |    |      |
| Emitter Velocity                | Ric      | idbodv  |         |      |           |     |          |    |      |
| Max Particles                   | 10       | 00      |         |      |           |     |          |    |      |
| Auto Random Seed                | ~        |         |         |      |           |     |          |    |      |
| Stop Action                     | No       | ne      |         |      |           |     |          |    |      |
| ✓ Emission                      |          | 0.000   |         |      |           |     |          |    |      |
| Rate over Time                  | 20       |         |         | -    |           |     | -        | -  | _    |
| Rate over Distance              | 0        |         |         |      |           |     |          |    |      |
| Ruce over Distance              |          |         |         |      |           |     |          |    |      |
| Bursts                          |          |         |         |      |           |     |          |    |      |
| Time Count                      |          |         | Cycles  | 5    |           | Int | erval    |    |      |
| List is Empty                   |          |         |         |      |           |     |          |    |      |
|                                 |          |         |         |      |           |     |          |    | + -  |
| ✓ Shape                         |          |         |         |      |           |     |          |    |      |
| Shape                           | Sp       | here    |         |      |           |     |          |    |      |
| Radius                          | 1        |         |         |      |           |     |          |    |      |
| Radius Thickness                | 1        |         |         |      |           |     |          |    |      |
|                                 |          |         |         |      |           |     | <u>_</u> |    |      |
| Position                        | ×        | 0       |         |      | 0         |     | 4        | 0  |      |
| Rotation                        | N.V.     |         |         | 2    | 0         |     | 4        |    |      |
| ocale                           | ^        | 1       |         | r:   | 1         |     | 2        | -  |      |
| Align To Direction              |          |         |         |      |           |     |          |    |      |
| Randomize Direction             | 0        |         |         |      |           |     |          |    |      |
| Spherize Direction              | 0        |         |         |      |           |     |          |    |      |
| Randomize Position              | 0        |         |         |      |           |     |          |    |      |
| Velocity over Lifetime          |          |         |         |      |           |     |          |    |      |
| Limit Velocity over Lifetime    |          |         |         |      |           |     |          |    |      |
| Inherit Velocity                |          |         |         |      |           |     |          |    |      |
| Force over Lifetime             |          |         |         |      |           |     |          |    |      |
| ✓ Color over Lifetime           |          |         |         |      |           |     |          |    |      |
| Color                           | -        | -       |         | -    |           | -   |          | -  | -    |
| Color by Speed                  | a second |         | _       |      |           |     |          |    |      |
| Size over Lifetime              |          |         |         |      |           | _   |          |    |      |
| Gize by Speed                   |          |         |         |      |           |     |          |    |      |
| Detering and Controls the m     | ind -    | ionos 4 | ant are | h r  | auticle i | -   | -        | 5  |      |
| Rotation by affected by.        | ina 2    | ones ti | iat eac | n p. | article   | 5   |          |    | _    |
| External Forces                 |          |         | _       |      | _         |     |          |    |      |
| / Naiza                         |          |         |         |      |           | _   |          |    |      |
|                                 |          |         |         |      |           |     |          |    |      |
| VINUISE                         |          |         |         |      |           |     | _        | 1  |      |

# Файл с решением:

https://drive.google.com/file/d/1PCNuI8a5k4LyYBtBVfrXiLClZ8uifVfZ/view?usp=sharing